## Bedienungsanleitung für die LikeMyDrill App

- 1. Besuchen Sie den App Store und laden Sie die LikeMyDrill-App herunter bzw. aktualisieren diese. (Version 1.20 oder neuer ist erforderlich)
- 2. Registrieren Sie sich anschließend für ein Benutzerkonto
- 3. Öffnen Sie die App und geben Ihre Anmeldedaten ein.

| 9:43                   | .⊪ ≎ ∎) |
|------------------------|---------|
|                        |         |
| Sign In                |         |
| USERNAME               |         |
| ayarur Chermailie Com  |         |
| PASSWORD               |         |
| ****                   |         |
| Sign In                |         |
|                        |         |
| Lookup Password        |         |
|                        |         |
| DON'T HAVE AN ACCOUNT? |         |
| Sign Up                |         |
|                        |         |
|                        |         |
|                        |         |

4. Klicken Sie auf dem Startbildschirm auf "My Drills". Dadurch werden alle zuvor erstellten Übungen aufgelistet, und Sie haben die Möglichkeit, eine neue Übung zu erstellen.

| 9:43 et 🤋 🔳                                       | 12:57 atl 후 💷               | 9:57                                      | all 🗢 🖦        | Klicken Sie auf                             |  |
|---------------------------------------------------|-----------------------------|-------------------------------------------|----------------|---------------------------------------------|--|
| Home                                              | < Home My Drills +          | K Home My Drills                          | + 🗲            | das '+'-Symbol,<br>um eine neue<br>Übung zu |  |
| My Drills                                         |                             | 102 Cal Test<br>1,A to 4,A                | ×              |                                             |  |
| My Recent Activity                                |                             | 2 Gnd App Lob<br>1,1,10,12,A to 3,5,4,3,A | >              |                                             |  |
| View recent workout stats.                        |                             | 2 Shot Drill                              | >              |                                             |  |
| My Achievements<br>View awards that you have won. |                             | 20150212 Cal Test                         | >              |                                             |  |
| 🗊 Shot IQ Leader Board                            | Welcome                     | 20150413 Hi Speed Cal                     | >              |                                             |  |
| View your spot on the leader board.               | start making a drill        | 20150413 T Shots                          | >              |                                             |  |
| Get FREE Drills!<br>Check out some free drills.   | ок                          | 3 Vol 1 Ovr<br>1112.4 to 35.3.4.4         | ~              | Auf die vorhanden                           |  |
| Get Help!                                         |                             | A New Drill                               | >              | Übung klicken um                            |  |
|                                                   |                             | Agility                                   | >              | diese zu laden                              |  |
|                                                   |                             | Approach Decision                         | >              |                                             |  |
| Categories Fouries Fouries Note                   | Rome Celescies Foundes Have | Call 1932                                 | eee<br>Fa More |                                             |  |
|                                                   | Neuer Benutzer              | Standardan                                | sicht          |                                             |  |

Achtung! Wenn Sie eine neue Übung erstellen, müssen Sie zum Abschluss auf "Done" (Fertig) klicken. Wenn Sie den Bildschirm verlassen oder die App schließen, bevor Sie dies getan haben, wird die Übung nicht korrekt gespeichert.

| 3:27                          |                       | 'II &       |     |
|-------------------------------|-----------------------|-------------|-----|
| Cancel                        | My New Drill          | Do          | ne  |
| DESIGN YOU                    | JR DRILL              |             |     |
| 1. Player L                   | evel                  | Easy        | >   |
| 2. Type of                    | Shot                  | Rally Vol   | >   |
| 3. Directio                   | on Straig             | ght Ahead   | >   |
| Press Done                    | to finish designing y | our drill.  |     |
| EDIT DRILL                    | NAME                  |             |     |
| My New Dr                     | ill                   |             |     |
| STOP AFTER                    | R # OF SHOTS          |             |     |
| off                           | 0                     | max         | off |
| Tells the bal<br>after so man | I machine to stop fe  | eding balls |     |
| ADVANCED                      |                       |             |     |
|                               | DDO Modo              |             |     |
|                               |                       |             |     |
|                               |                       |             |     |

5. Nachdem Sie die Übung ausgewählt oder eine neue Übung erstellt haben, wird ein Popup-Menü angezeigt. Ihre PLAYMATE-Ballmaschine sollte standardmäßig als "Ballmaschine" erscheinen.

| 9:50                          | .ul ♀ ■) |      | 9:48                       | .al 🗢 ■ |
|-------------------------------|----------|------|----------------------------|---------|
| Close $r_1^{1/2}$ Select Ball | Machine  | <br> | Close Select Ball Ma       | achine  |
|                               |          |      | Ball Machine<br>(RSSI -48) |         |
|                               |          |      |                            |         |
| l don't see my ball n         | nachine. |      | l don't see my ball mad    | hine.   |
| Show this screen first.       |          |      | Show this screen first.    |         |
|                               | _        |      |                            |         |

6. Tippen Sie auf die "Ballmaschine" und das Pop-up-Menü sollte verschwinden. Sie MÜSSEN warten, bis der Text in der linken unteren Ecke "Connected" (Verbunden) anzeigt. Wenn Befehle übermittelt werden, während der Text "Sending" anzeigt, können Störungen auftreten. Hinweis: Wenn der Text "Not Ready" (Nicht bereit) länger als ein paar Sekunden angezeigt wird, müssen Sie entweder die Übung verlassen und erneut beginnen, um den Verbindungsprozess neu zu starten.

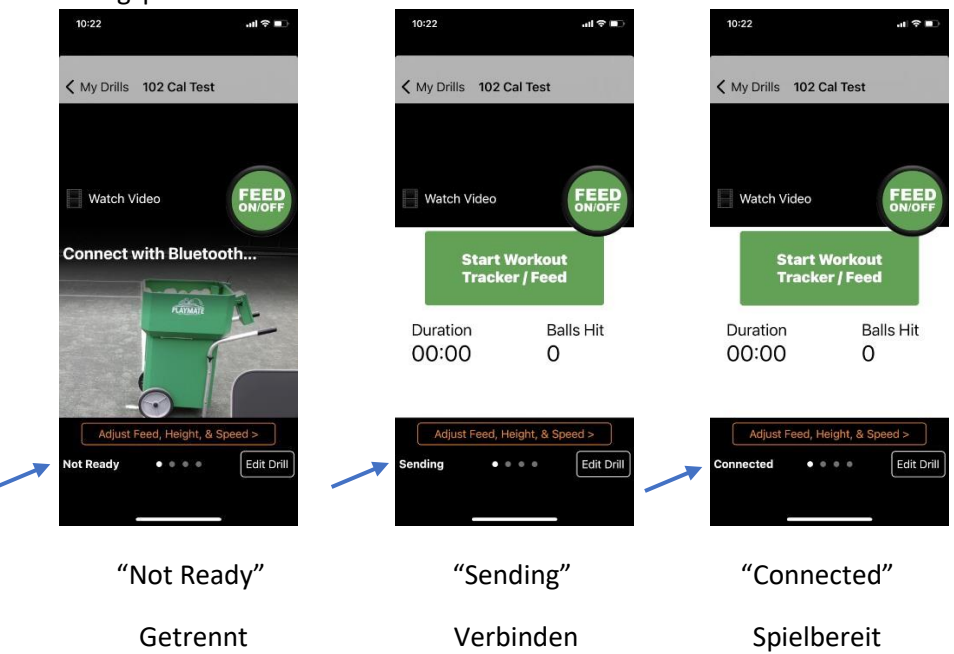

7. Wenn die Verbindung zur Ballmaschine unterbricht, wird folgende Meldung angezeigt. Klicken Sie einfach auf "Erneut verbinden", um den Vorgang erneut zu starten.

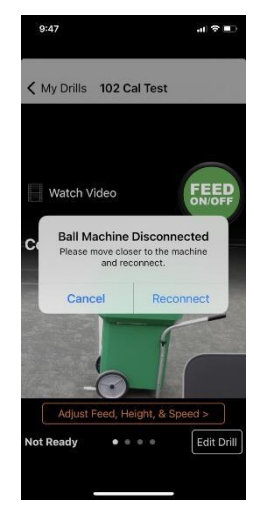

## Fehlersuche

| Problem                                             | Mögliche Ursachen                                                                                                    | Geeignete Maßnahmen                                                                                                    |
|-----------------------------------------------------|----------------------------------------------------------------------------------------------------|----------------------------------------------------------------------------------------------------|
| Kommt nie über die Meldung<br>"Senden" hinaus       | iPlaymate ist für eine<br>Reichweite von 100 Fuß<br>getestet. Wenn sich der<br>Benutzer entweder<br>außerhalb der<br>Reichweite befindet oder<br>eine Störung vorliegt,<br>wird die Verbindung<br>instabil.                                                                                                    | Schalten Sie den<br>PLAYMATE Ball<br>Maschine aus und starte<br>Sie die App neu.<br>Gehen Sie näher heran und<br>versuchen Sie die<br>Verbindung erneut                                                                                                    |
| Der Status zeigt<br>"Verbunden" im Popup-Menü<br>an | Wenn Befehle (z. B.<br>FEED EIN/AUS)<br>während des ersten<br>Verbindungsvorgangs<br>gesendet werden, kann<br>die App nicht richtig<br>kommunizieren.<br>Dies wird dadurch<br>verursacht, dass die<br>App weiß, dass eine<br>Verbindung verfügbar<br>ist, aber der Benutzer<br>versucht hat, eine<br>Verbindung<br>herzustellen, bevor das<br>Gerät der Verbindung<br>zustimmt. | Klicken Sie im Popup-Menü<br>auf "Schließen"<br>Wenn der Benutzer auf die<br>Ballmaschine klickt,<br>während darunter<br>"Verbinden" steht<br>wird die Verbindung zur<br>Ballmaschine einfach<br>unterbrochen.<br>Wenn das Problem<br>weiterhin auftritt,<br>schalten Sie das<br>Gerät aus und schließen Sie<br>die App. Starten Sie<br>den Prozess erneut,<br>aber warten Sie ein<br>paar Sekunden länger,<br>bevor Sie<br>Senden eines Befehls<br>nach der ersten<br>Verbindung. |
| Bestimmte Teile der App sind<br>nicht sichtbar      | Das Telefon befindet sich<br>möglicherweise im "Dark<br>Mode".                                                                                                    | <ul> <li>Gehen Sie zu<br/>Einstellungen -&gt;</li> <li>Anzeige &amp; Helligkeit und<br/>ändern Sie die Option<br/>Erscheinungsbild in den<br/>Modus "Leicht".</li> <li>Wenn das Problem<br/>weiterhin besteht,<br/>wenden Sie sich an den<br/>technischen Support</li> </ul>                                                                                                    |